# Always Use fast speed Internet Connection

For Registering contact person for your company, you will receive 2 e-mails on your registered e-mail.

First e-mail has Temporary user ID and URL for register Second e-mail has temporary password.

Copy the URL and go to Internet Explorer and Open File ->New Session and paste the below URL and press enter.

http://srmportal.gacl.co.in:80/nwbc?sap-client=510

You will get below screen

| 🛕 Protocol cannot                                              | be switched to HTTPS; HTTPS is                   | not configured/active                                      |
|----------------------------------------------------------------|--------------------------------------------------|------------------------------------------------------------|
| \Lambda No switch to HT                                        | TPS occurred, so it is not secure t              | to send a password                                         |
| System<br>  Client *<br>  User *<br>  Password *<br>  Language | PS1<br>510<br>English<br>Accessibility<br>Log On | SRM 7.0 EHP3 Produ<br>500 - SRM Client<br>510 - SUS Client |
| Change Dassword                                                |                                                  |                                                            |

Check System must be PS1 and Client must be 510. Now give temporary userID and password you received.

Then you will get below screen

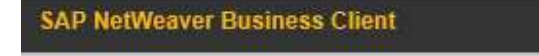

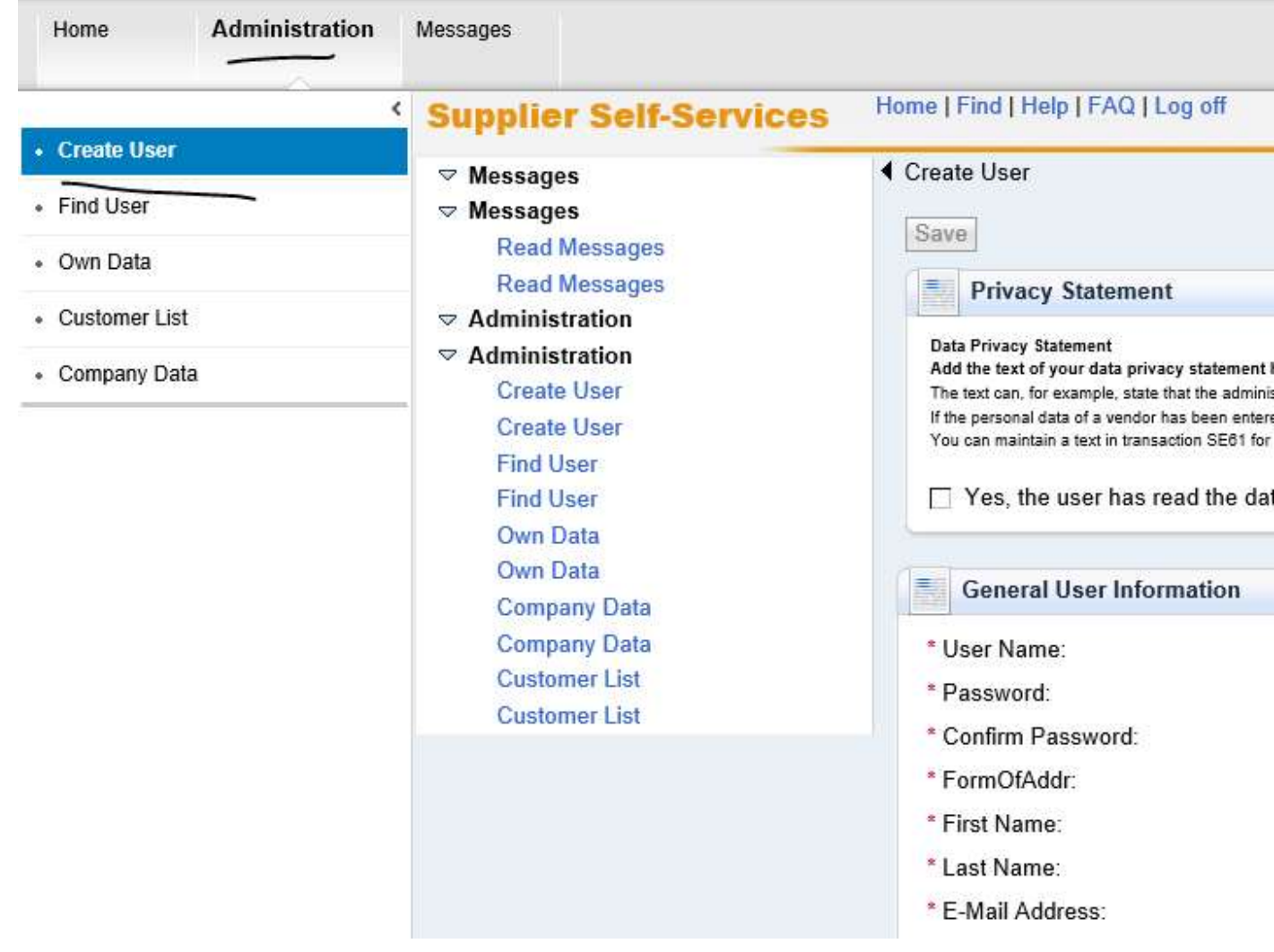

Click on Administration and Create User

Then you have to fill the details for the Contact person of your company. Contact person will take part in all the future Auction and RFX.

Now click on check box and start filling the data for your company contact person

## **Privacy Statement**

#### Data Privacy Statement

### Add the text of your data privacy statement here.

The text can, for example, state that the administered vendors have consented to their data being saved and used.

If the personal data of a vendor has been entered in vendor administration, then it must be confirmed on the administration side that the vendor has accepted the data priv You can maintain a text in transaction SE61 for this. In Customizing, you can make settings so that this text is used as a data privacy statement.

Yes, the user has read the data privacy statement and accepts the terms.

| General User Information | ion                            |      |
|--------------------------|--------------------------------|------|
| * User Name:             | XXXXXX                         |      |
| * Password:              |                                |      |
| * Confirm Password:      |                                |      |
| * FormOfAddr:            | Ms. 👻                          |      |
| * First Name:            | XXXXX                          |      |
| * Last Name:             | XXXXX                          |      |
| * E-Mail Address:        | RegisteredEmail                | ×    |
| * Country:               | India 🔽                        |      |
| Language:                | English 💌                      |      |
| Company:                 | SRM Global RFX Import 10000000 | 52 💌 |
| Roles                    |                                |      |

Password must be : One Uppercase, one lower case, one special character and one numeric... Sample Welcome@1

Please don't change anything in language, Company

In the Roles section, please select all Z Roles by pressing Ctrl+Mouse click

Roles 铅 Role Description /SAPSRM/SUS\_ADMIN\_SUPPL\_EHP1 SAP SRM SUS: Administrator Supplier /SAPSRM/SUS INVOICER EHP1 SAP SRM SUS: Invoicing Party /SAPSRM/SUS SERVICE AGENT EHP1 SAP SRM SUS: Service Agent /SAPSRM/SUS\_ORD\_COLL\_USER\_EHP1 SAP SRM SUS: Supplier Order Collaboration Use ZSAPSRM SUCO BIDDER EHP1 SAP SRM: Bidder in Supplier System Z\_NWBC Z\_NWBC ZSAP CFX USER cFolders User ZSAP CFX COMP CREATOR cFolders: Create Collaborations in the Competitive

In the setting Section, please select the second one

| Settings           | 12.345.687,90   |   |
|--------------------|-----------------|---|
| Date Format:       | 12,345,687.90   |   |
| Decimal Format:    | 12.345.687,90 - |   |
| Time Zone:         | India           | ~ |
| ✓ Save UI Settings |                 |   |

# Now go to Top and click on Save first

| • | Create User                                                                                                    |
|---|----------------------------------------------------------------------------------------------------|
| 1 | Save                                                                                                    |
| 1 | Privacy Statement                                                                                                    |
|   | Data Privacy Statement                                                                                                    |
|   | Add the text of your data privacy statement here.                                                                                                    |
|   | The text can, for example, state that the administered vendors have consented to their data being saved and used.                                                                                                    |
|   | If the personal data of a vendor has been entered in vendor administration, then it must be confirmed on the administration si<br>You can maintain a text in transaction SE61 for this. In Customizing, you can make settings so that this text is used as a data |
|   | Yes, the user has read the data privacy statement and accepts the terms.                                                                                                    |

And then one button will appear called Process. CLICK PROCESS only once. And then call us to find out you got registered or not. Once register, you will use this userid and password in future for Auction and RFX